## <u>KÖLNM KASSE</u>

## Mehrwertsteuer-Programmierung SHARP

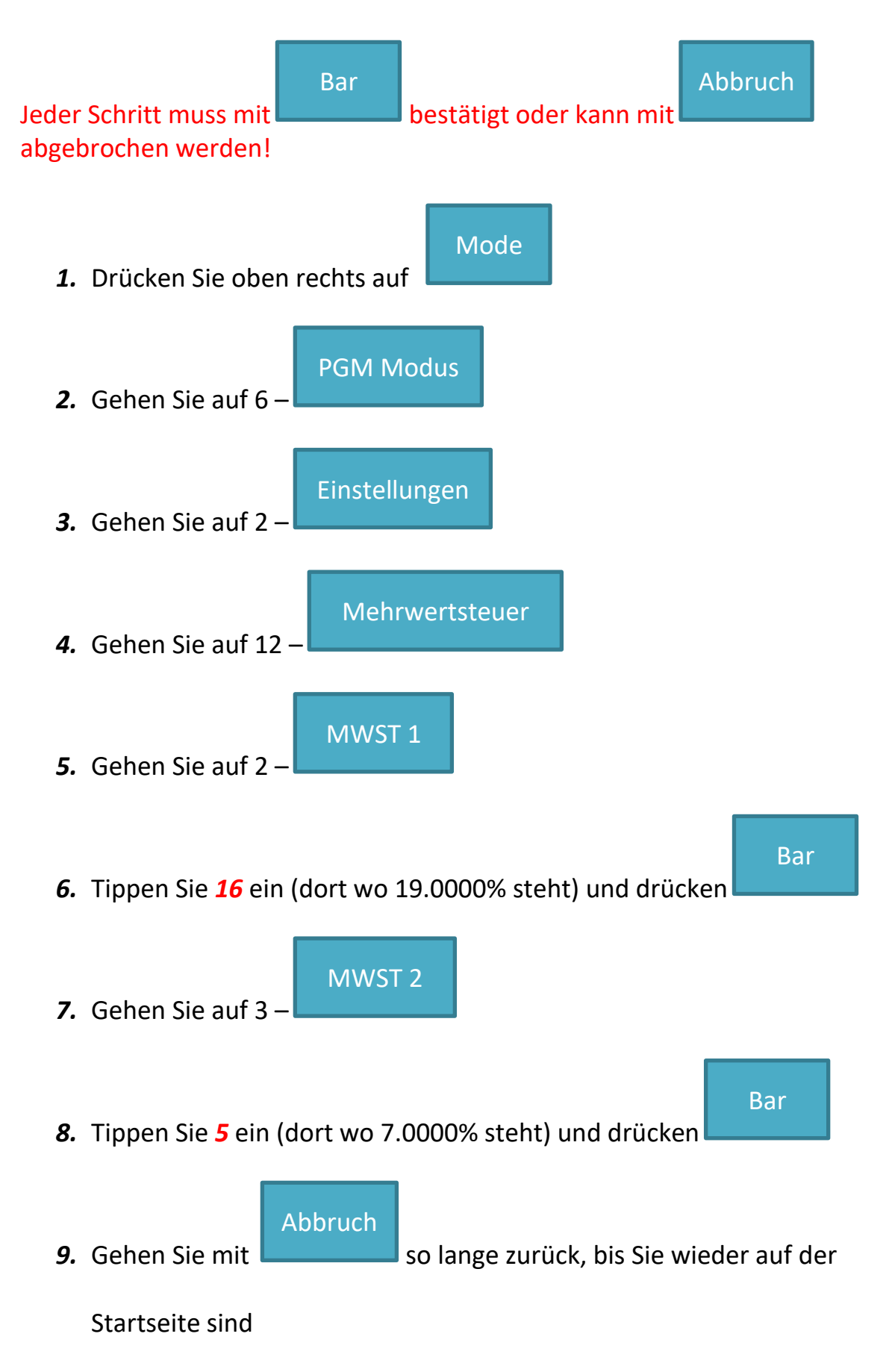

## <u>KÖLNM KASSE</u>

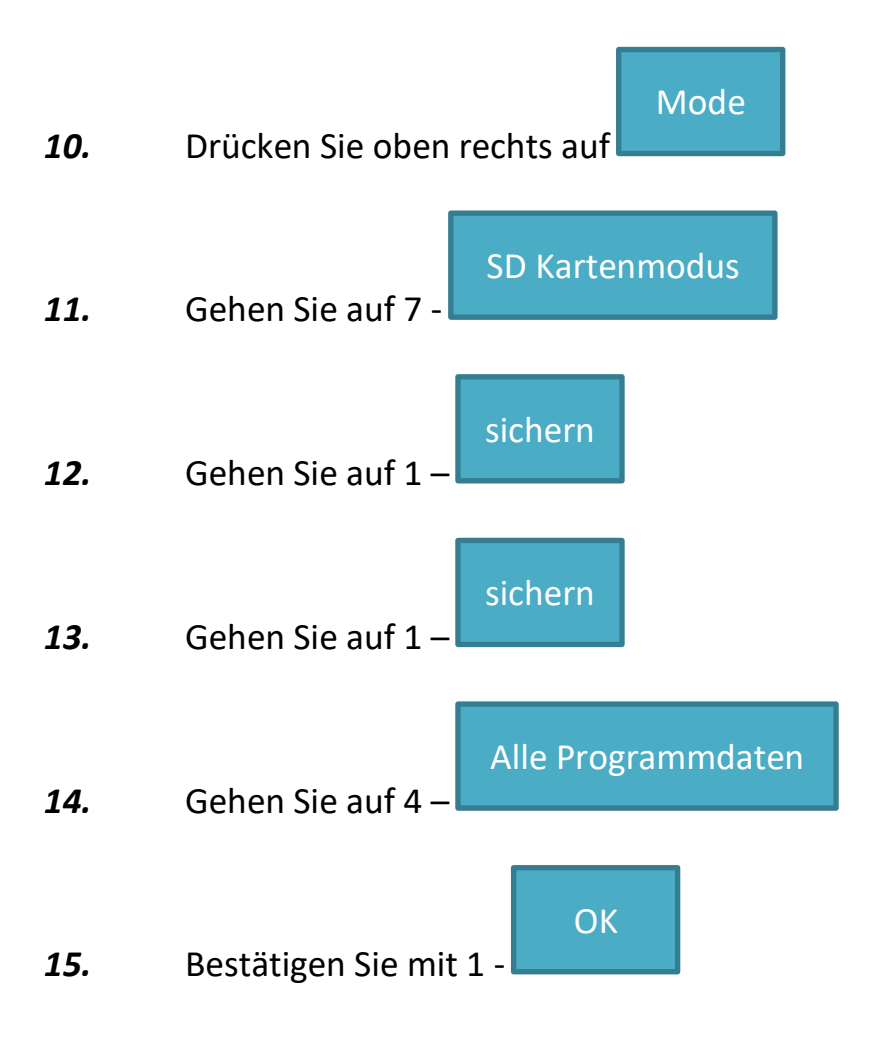